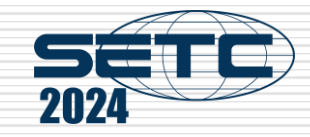

# Manual of International Conference Paper Entry System for "Technical Session Author"

#### SAE/JSAE

Small Powertrains and Energy Systems Technology Conference

The purpose of this manual is to provide you with an instruction as to abstract for the time being. You will be updated with subsequent instructions in the near future. Your patience would be appreciated.

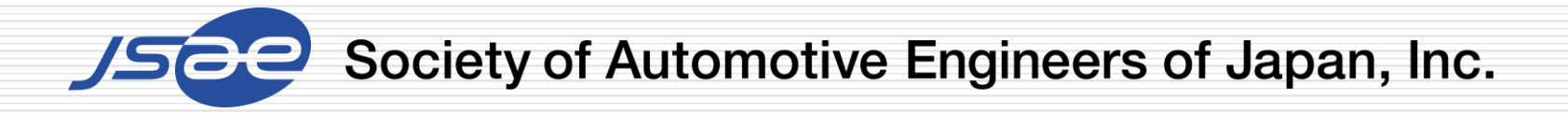

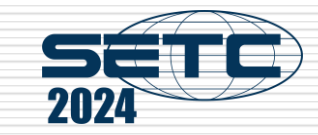

## Step1: Login the Paper Entry system

- Access the Paper Entry System from URL:https://tech.jsae.or.jp/setc2024/
- If you have no account in SETC, go to "User registration".

| J-tech Paper Entry System                                                                      | н                                                             |
|------------------------------------------------------------------------------------------------|---------------------------------------------------------------|
| The 28th Small Powertrains and Energy Systems Technology Conference                            | nce                                                           |
| Login                                                                                          |                                                               |
| Messages for Users                                                                             |                                                               |
| If you want to submit a paper for the conference, click "User Registration" button and input y | our personal information. Then, input your paper information. |
| The Official website of SETC2024 is here.                                                      |                                                               |
|                                                                                                |                                                               |
|                                                                                                | User Registration                                             |
| Paper Entry System Login                                                                       | If you don't have an account of the conference.               |
| E-mail:                                                                                        | User Registration                                             |
| Password:                                                                                      |                                                               |
|                                                                                                | -                                                             |
| login                                                                                          | For Administrator                                             |
| If you don't remember your password: Reissue Password                                          | please click "Reissue Password" and get your account.         |
|                                                                                                | Reissue Password                                              |
|                                                                                                |                                                               |

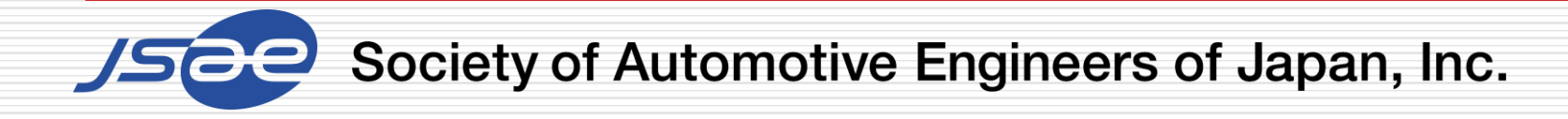

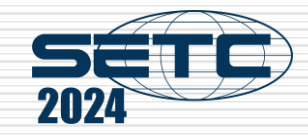

#### **Step2: Register Your Personal Information**

- On the next screen, input your personal information.
- If you are already registered as an administrator, you can skip the above process.

|                               | Please input your information data before start using the system.                                     |
|-------------------------------|----------------------------------------------------------------------------------------------------|
|                               | (*) required                                                                                          |
| Prefix (Mr./Ms./Prof./Dr.) *  |                                                                                                    |
| Name *                        | First Middle Last                                                                                     |
| Email *                       | webmaster@jsae.or.jp                                                                                  |
| Password *                    | Confirmation       Please decide your PW and enter 6 or more characters with alphabet or/and numbers. |
| Address1                      | Gobancho Center Bldg. 5F                                                                              |
| Address2 *                    | 10-2 Gobancho, Chiyoda-ku, Tokyo                                                                      |
| Postal Code *                 | 102-0076                                                                                              |
| Country *                     | unselected        Please select your country from the pull-down menu.                                 |
| Tel *                         | +81-3-3262-8213                                                                                       |
| Fax                           | +81-3-3261-2204                                                                                       |
| Affiliation *                 | ABCDE Institute of Technology                                                                         |
| Department *                  | E-Net Team                                                                                            |
| JSAE Membership Number        | 1234567<br>Please enter JSAE Membership Number if you are.                                            |
| Data Distribution by E-mail * | O Yes O No JSAE provides various information of upcoming international events.                        |

Society of Automotive Engineers of Japan, Inc.

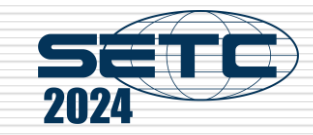

• •

Written with presentat

JSAE and SAE

Seccion Decoriptio

00-600 wor

shed or Unpublish

### Step3: Input Your Paper Information

- Click "Submit an Abstract" and input your paper information.
- If you have any change in your paper information, don't forget to update this page.

|  |                              |                                                                                                    | Please check "Yes" In case your paper has nothing to do with human subjects                                          |                                          |                      |
|--|------------------------------|----------------------------------------------------------------------------------------------------|----------------------------------------------------------------------------------------------------|------------------------------------------|----------------------|
|  |                              |                                                                                                    | See more details on Ethical Guidelines for                                                                           | Research Involving Human Subjects :      | stipulated by JSAE R |
|  |                              |                                                                                                    | siles.<br>Japanese: <u>https://www.jsae.or.jp/public/incr</u><br>English: <u>https://www.jsae.or.jp/e01info/keni</u> | orporation/guideline/<br>kyu rinri e.pdf |                      |
|  | >> See/Edit User Information | Primary Author's Information                                                                       |                                                                                                    |                                          |                      |
|  |                              |                                                                                                    |                                                                                                    |                                          |                      |
|  |                              | Name                                                                                               |                                                                                                    |                                          |                      |
|  | Menu for Author              |                                                                                                    | Affiliation                                                                                                    |                                          |                      |
|  |                              | Country                                                                                            |                                                                                                    |                                          |                      |
|  |                              | % If you want to change the above information, click "User Home" and change your User Information. |                                                                                                    |                                          |                      |
|  |                              | Speaker's Information                                                                              |                                                                                                    |                                          |                      |
|  |                              | Prefix (Mr/MsJProfJDr.)*                                                                           |                                                                                                    |                                          |                      |
|  | >> Pubmit on Abstract        | Name *                                                                                             | First                                                                                                    | liddie                                   | Last                 |
|  |                              | Affiliation *                                                                                      | ABCDE Institute of Technology                                                                                        |                                          |                      |
|  |                              | Email •                                                                                            | webmaster@jsae.or.jp                                                                                                 |                                          |                      |
|  |                              |                                                                                                    |                                                                                                    |                                          |                      |
|  |                              |                                                                                                    | See biography entry example                                                                                          |                                          |                      |
|  |                              | Submit                                                                                             |                                                                                                    |                                          |                      |

Society of Automotive Engineers of Japan, Inc.

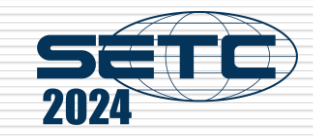

#### Note

In order to prevent our emails from being classified as spam, we kindly request that you add the email address provided by the SETC2024 Secretariat to your list of trusted senders or whitelist.

This will ensure you are updated with all our correspondence. Your attention to this matter would be greatly appreciated.

[JSAE] Secretariat of SETC2024 <a href="mailto:secretariated-secretaria.example.com">secretariat of SETC2024</a>

If you have any questions, please contact the office through the Message Board of the system.

Thank you!

Society of Automotive Engineers of Japan, Inc.